Download de app.

- Apple iOS: https://apps.apple.com/nl/app/reflex-ebestel-v3/id1460663598
- Android: https://play.google.com/store/apps/details?id=com.servoy.reflex.mobile

Zodra je app geïnstalleerd is, open je de app.

Je ziet onderstaande scherm. Vervolgens Klik je op : **Nieuwe winkel** 

| Aanmelden    | O Nieuwe winkel |
|--------------|-----------------|
| Winkelnaam   |                 |
| Demoreflexbe | 0               |

Je komt op volgende scherm terecht.

Taal : selecteer je de taal die je wenst.WinkelnaamEurokipNieuwe winkel websiteeurokip.internetbestel.nl

| Instellingen                        |            |
|-------------------------------------|------------|
| Taal                                |            |
| Nederlands                          | $\diamond$ |
| Nieuwe winkelnaam                   |            |
| Eurokip                             |            |
| Nieuwe winkel website               |            |
| Eurokip.internetbestel.nl           |            |
| ← Terug                             | pevoegen   |
| Druk vervolgens op <b>toevoegen</b> |            |

## (De gegevens van Eurokip zijn naar onder gesprongen)

Druk in het volgende scherm op de terug knop

| Instellingen                          |            |
|---------------------------------------|------------|
| Taal                                  |            |
| Nederlands                            | $\diamond$ |
| Nieuwe winkelnaam                     |            |
| Nieuwe winkelnaam                     |            |
| Nieuwe winkel websit                  |            |
| Nieuwe winkel vebsite                 |            |
| ← Terug                               | Toevoegen  |
| Beheer winkels                        |            |
| Eurokip<br>Eurokip.internetbestand.nl | Î          |

Druk in het hoofdscherm op de 2 pijltjes om Eurokip te selecteren

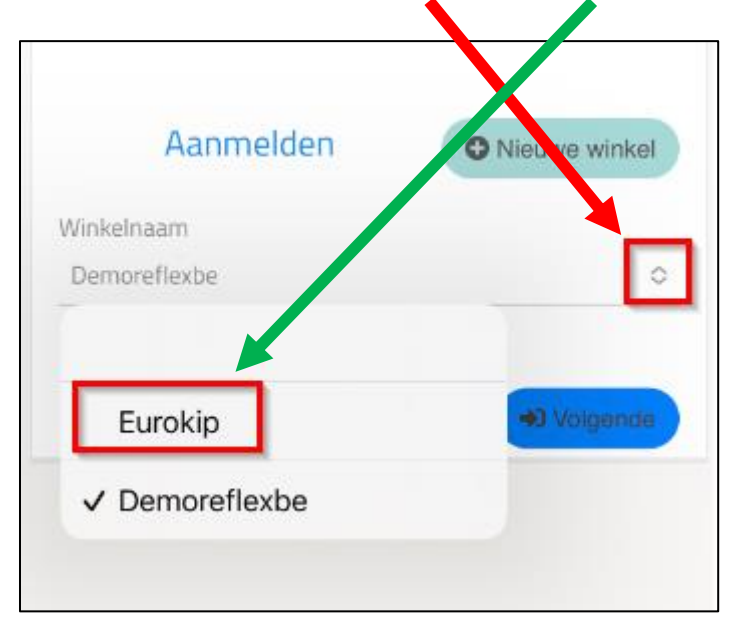

Druk vervolgens op **volgende** om naar het inlogscherm te gaan.

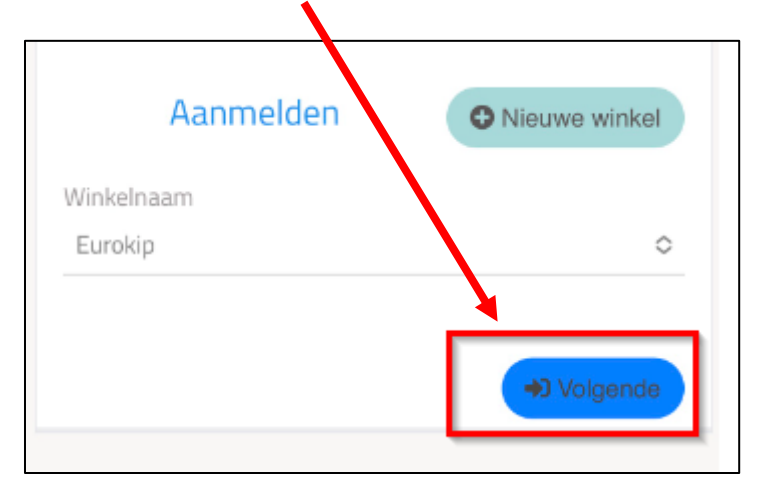

Voer onderstaande gegevens in :

Debiteuren nummer : Uw klantnummer bij ons ' XXXX ' Gebruikersnaam : eurokip Wachtwoord : 6 cijferige code die u van ons ontvangen heeft ' XXXXXX '

|                | Aanmelden |  |
|----------------|-----------|--|
| Debiteurnummer |           |  |
| (              |           |  |
| Gebruikersnaam |           |  |
| Wachtwoord     |           |  |
| Onthouden      | Aanmelden |  |

Als je het vinkje **onthouden** aanvinkt dan onthoudt de app je gegevens.